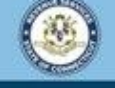

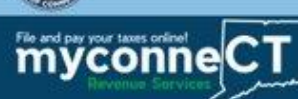

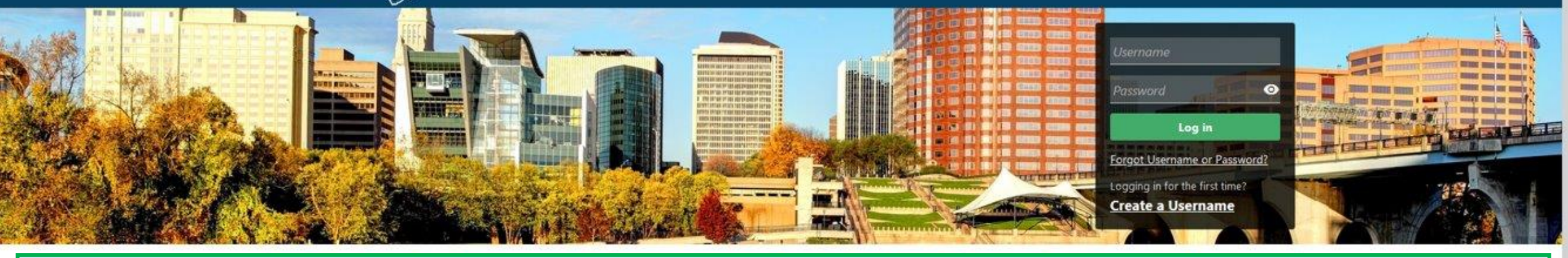

## Setting up Two-Step Verification

without creating a myconneCT username. Available forms to file non-logged on include: Attorney Occupational Tax, Estate and Gift Tax, and Controlling Interest Tax. For other returns and filing options, login with your Connecticut Registration Number.

- New Business/Need a CT Registration Number?
- > Make a Bill Payment
- > File Returns/Extension

without logging in. Click on a link below for more options. DRS recommends you create a username for all filing transactions.

- Make a Bill Payment, Estimated Payment, or Return Payment
- File Returns/Taxes
- > File an Extension
- > Where's my Refund?
- > Upload Earned Income Tax Credit (EITC) Documents
- > File your Earned Income Tax Credit (EITC) Protest
- View Tax Calculators

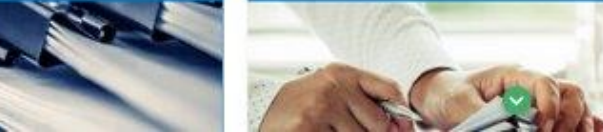

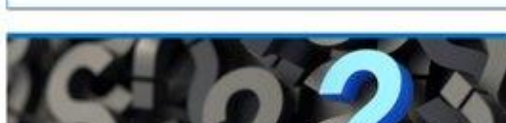

> Taxpayer Service Center Homepage (TSC)

Electronic Filing

> EITC Information

myCTREC - Connecticut Real Estate Conveyance Tax

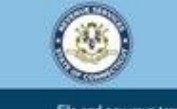

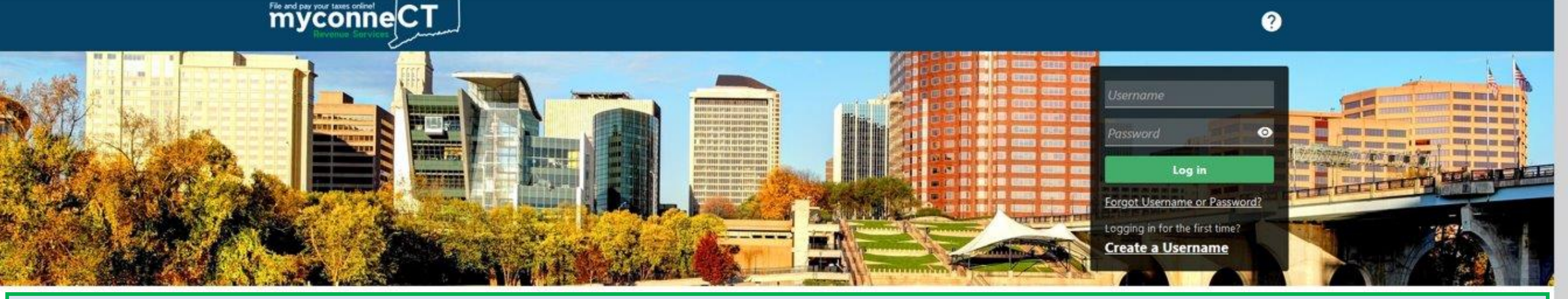

The data you see in this tutorial is completely fictitious. It was made for instructional purposes only. Any resemblance to a real person or business is completely coincidental.

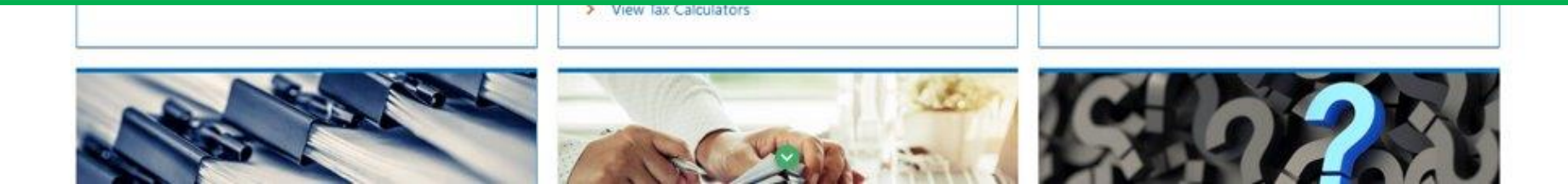

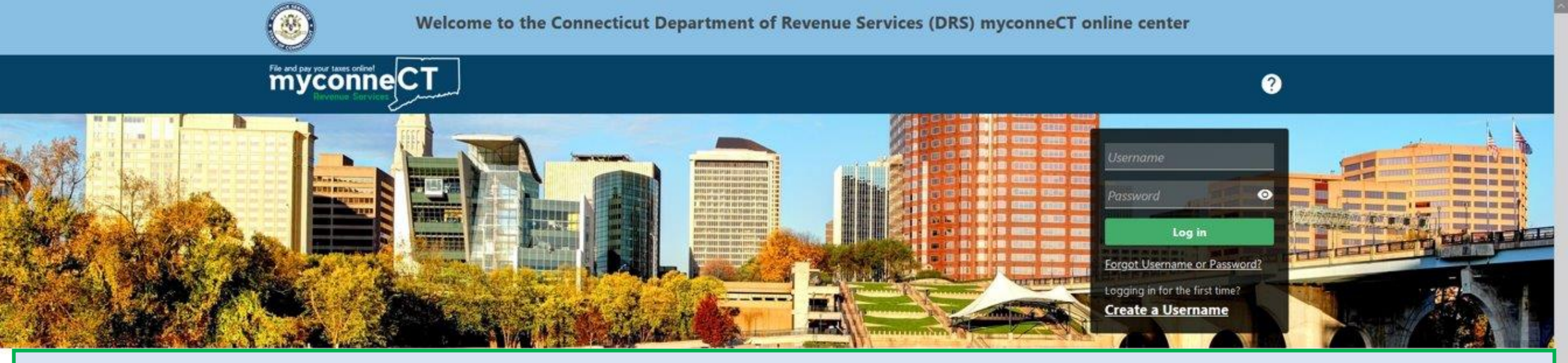

You have the option to set up two-step verification for **myconneCT**. Two-step verification is a security measure that requires you to provide both your password and a unique verification code each time you log in to the portal. Based on how you set up two-step verification, this code can be sent to your phone number, email address, or an authentication application.

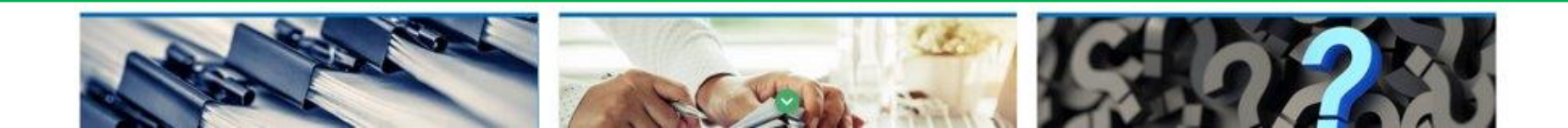

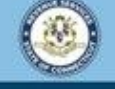

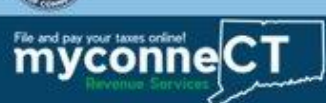

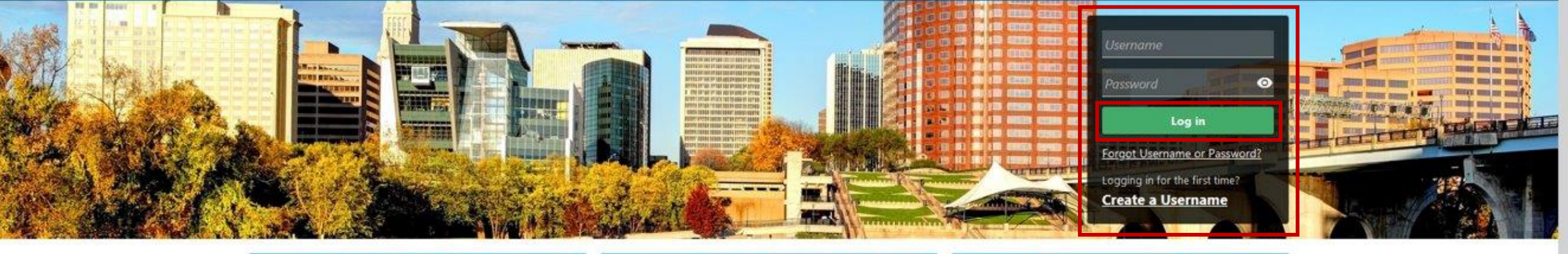

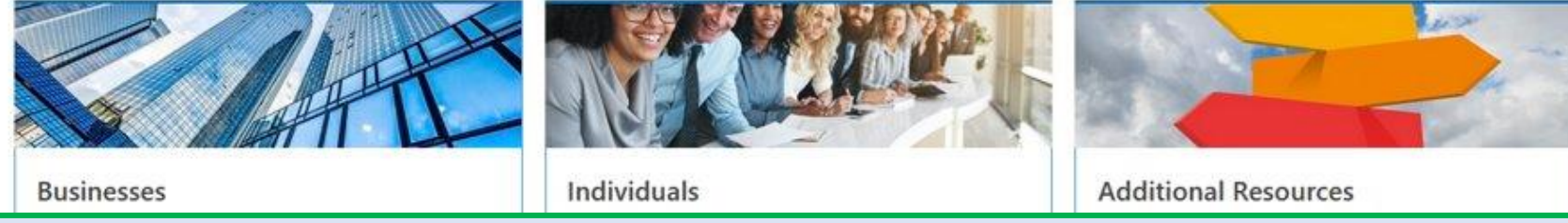

### Enter your username and password. Click Log In.

> EITC Information

New Business/Need a CT Registration Number?
 Make a Bill Payment
 File Returns/Extension
 S

#### > File Returns/Taxes

- > File an Extension
- > Where's my Refund?
- > Upload Earned Income Tax Credit (EITC) Documents
- > File your Earned Income Tax Credit (EITC) Protest
- View Tax Calculators

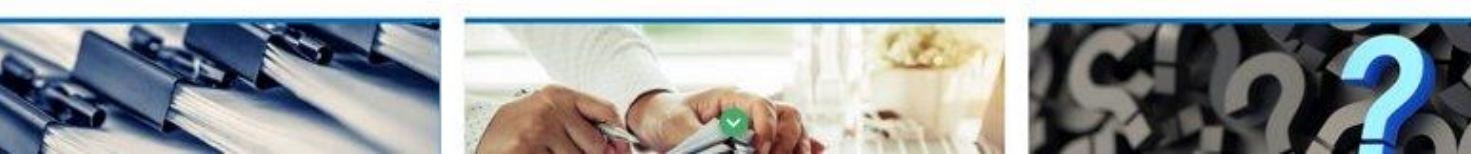

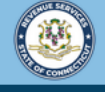

?

< Home

File and pay your taxes online!

#### Protect your myconneCT profile with two-step verification

Two-step verification is used to better protect your myconneCT profile. Once we have it setup you'll be asked to provide a unique security code to verify your identity each time you log in.

| Text Message<br>Receive security codes by text message.          Add Phone         Message and data rates may apply. To stop receiving SMS messages, remove your number above.         Don't want to use two-step verification? Disable | Email<br>Receive security codes by email.           Add Email | <ul> <li>Authentication App</li> <li>Use an authentication app, such as Google Authenticator, to get security codes.</li> <li>Set Up</li> </ul> |
|----------------------------------------------------------------------------------------------------|---------------------------------------------------------------|----------------------------------------------------------------------------------------------------|
|                                                                                                    |                                                               | Cancel Confirm                                                                                                    |
|                                                                                                    | DRS Home CT.gov Home CT.gov   Business Feedback/Questi        | ons                                                                                                    |

If you're logging in to myconneCT for the first time, you will be presented with the option to immediately set up two-step verification. Select the two-step verification type you wish to use, then click **Confirm**.

tate of Connecticut <u>Disclaimer</u> and <u>Privacy Policy.</u> Copyright © 2002-2022 State of Conr

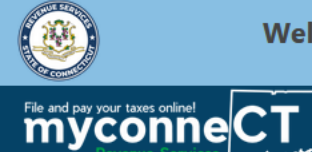

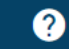

< Two-Step Verification Setup

| A security code | will be sent via tex | t message when try | ing to log in. Message and data | rates may apply. |   |  |  |
|-----------------|----------------------|--------------------|---------------------------------|------------------|---|--|--|
| Vhat phone nu   | mber would you lil   | ke to use?         |                                 |                  |   |  |  |
| Country         | Phone N              | *<br>Number        | Carrier *                       |                  |   |  |  |
| USA             | ✓ Require            | ed                 | Required                        | ~                | 1 |  |  |

DRS Home CT.gov Home CT.gov | Business Feedback/Questions

State of Connecticut Disclaimer and Privacy Policy. Copyright © 2002-2022 State of Connecticut

If you have selected the *Text Message* option, enter your phone number and service carrier. Click **Save**.

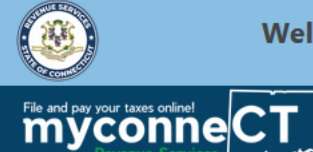

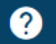

< Two-Step Verification Setup

| ⊠ Add Email                                                       |                              |                        |                                           |        |      |
|-------------------------------------------------------------------|------------------------------|------------------------|-------------------------------------------|--------|------|
| A security code will be sent via email when trying to log in. Add | no-reply@ct.gov to your emai | l whitelist to prevent | security codes going to your junk folder. |        |      |
| What email address would you like to use?                         |                              |                        |                                           |        |      |
| Email *                                                           |                              |                        |                                           |        |      |
| Required                                                          |                              |                        |                                           |        |      |
|                                                                   |                              |                        |                                           |        |      |
|                                                                   |                              |                        |                                           | Cancel | Save |
|                                                                   | DRS Home CT.gov Home         | CT.gov   Business      | Feedback/Questions                        |        |      |

State of Connecticut Disclaimer and Privacy Policy. Copyright © 2002-2022 State of Connecticut

## If you have selected the *Email* option, enter your email address. Click **Save**.

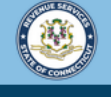

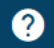

< Two-Step Verification Setup

myconne CT

#### Set Up Authentication App

Instead of waiting for text messages or emails, get your myconneCT security codes on your device. Any time-based one-time password (TOTP) app, such as Google Authenticator, can be used.

Scan the QR code or enter the key below manually into your authentication app to get started.

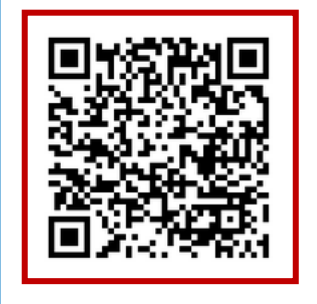

Can't scan it? Enter this key in your authenticator app instead (spaces not required).

BW5K WYNE ZJDA 6LXS

Cancel Save

If you have selected the *Authentication App* option, open the authentication application on your cell phone. Scan the QR code. Follow the instructions provided by the authentication application. Click **Save.** 

**Note:** The authentication application must be downloaded to your cell phone before this step can be completed.

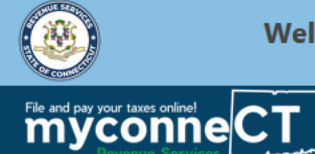

?

< Two-Step Verification Setup

| ☑ Verify Security Code                                                                                                    |        |         |  |
|----------------------------------------------------------------------------------------------------|--------|---------|--|
| An email with your myconneCT security code was sent to example@email.com. If you don't see the message, check your junk folder for an email from no-reply@ct.g | ov.    |         |  |
| Security Code * Required                                                                                                    |        |         |  |
| Didn't receive your security code? Resend                                                                                                    |        |         |  |
|                                                                                                    |        |         |  |
|                                                                                                    | Cancel | Confirm |  |
| DRS Home CT gov Home CT gov   Business Feedback/Questions                                                                                                    |        |         |  |

State of Connecticut Disclaimer and Privacy Policy, Copyright © 2002-2022 State of Connecticut

Enter the security code sent to your cell phone, email address or authentication application. Click **Confirm.** 

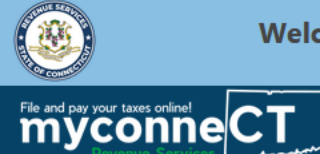

**? 9** 

## To change the two-step verification method, click **Manage My Profile**.

| MOE'S TAVERN<br>100424293000<br>293 MAIN ST<br>HARTFORD CT 06106-1818<br>Summary Action Center <sup>12</sup> Se | ttings More                   |                                                                   | Welcome, Moe Smith<br>You last logged in on Tuesday, Jul 19, 2022 2:11:09 PM<br>Manage My Profile <b>0</b> |
|----------------------------------------------------------------------------------------------------|-------------------------------|-------------------------------------------------------------------|----------------------------------------------------------------------------------------------------|
| Filter                                                                                                    |                               |                                                                   |                                                                                                    |
| Alcohol Floor Tax<br>MOE'S TAVERN<br>2156 MAIN ST<br>HARTFORD CT 06120-2341                                     | Account<br>Balance<br>\$0.0   | ount<br>t ID: 0108828972<br>DO                                    | <ul> <li>View/File Returns and View Period Detail</li> <li>Make a Payment</li> </ul>                       |
| Alcoholic Beverages Tax<br>MOE'S TAVERN<br>2156 MAIN ST<br>HARTFORD CT 06120-2341<br>Action Center Items        | Retu<br>Monthl<br>Due<br>01-7 | rn Period Ending On 30-Jun-2022<br><sup>y Filer</sup><br>Aug-2022 | > File Now                                                                                                 |
|                                                                                                    | Account<br>Balance<br>\$0.0   | ount<br>t ID: 0108796204<br>DO                                    | <ul> <li>View/File Returns and View Period Detail</li> <li>Make a Payment</li> </ul>                       |

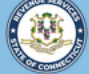

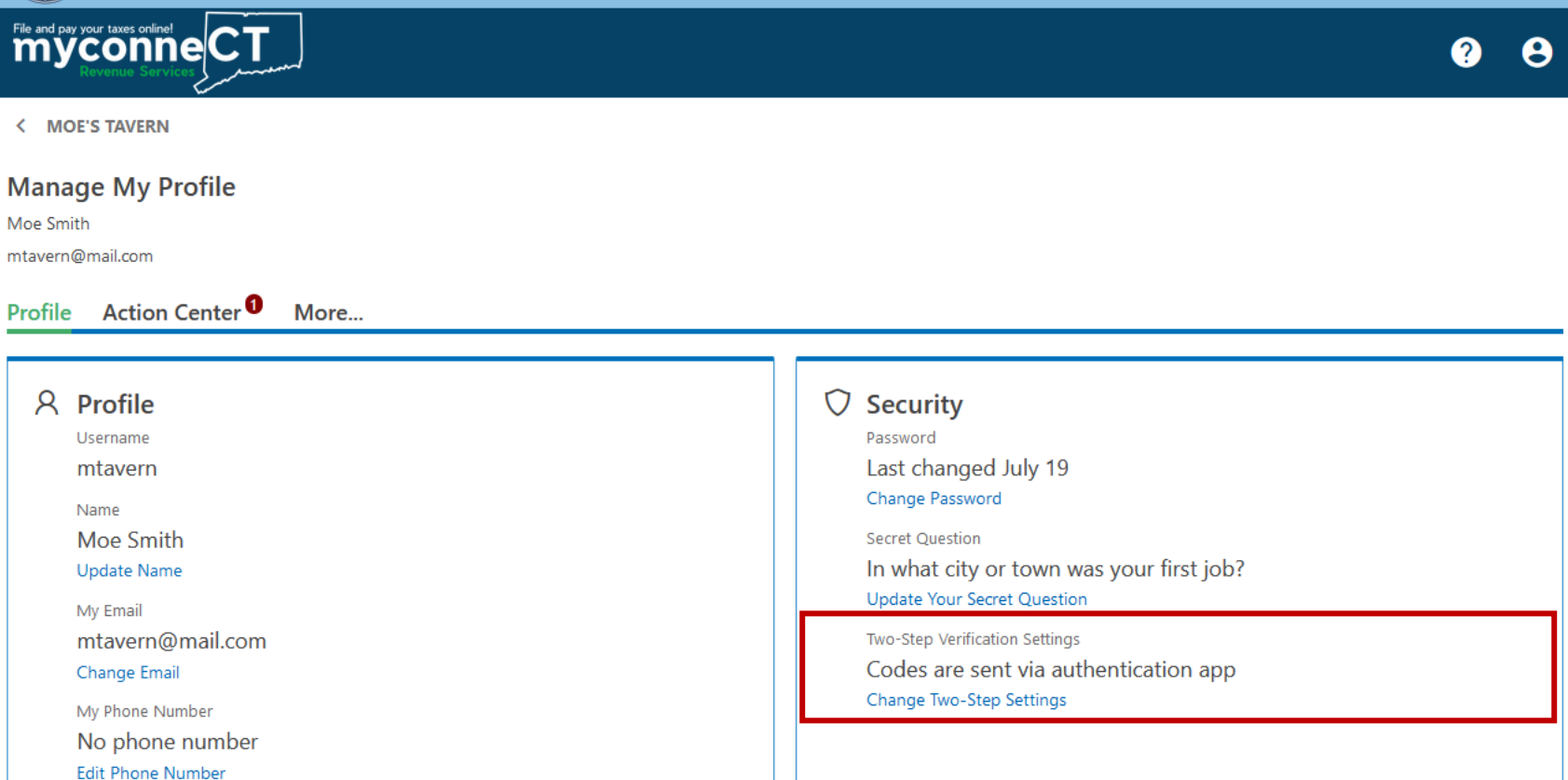

DRS Home CT.gov Home CT.gov | Business Feedback/Questions

State of Connecticut Disclaimer and Privacy Policy. Copyright © 2002-2022 State of Connecticut

From the Security panel, locate the Two-Step Verification section. Click **Change Two-Step Verification Settings** to select a different verification method. If you wish to disable two-step verification, you can do so from here.

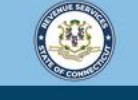

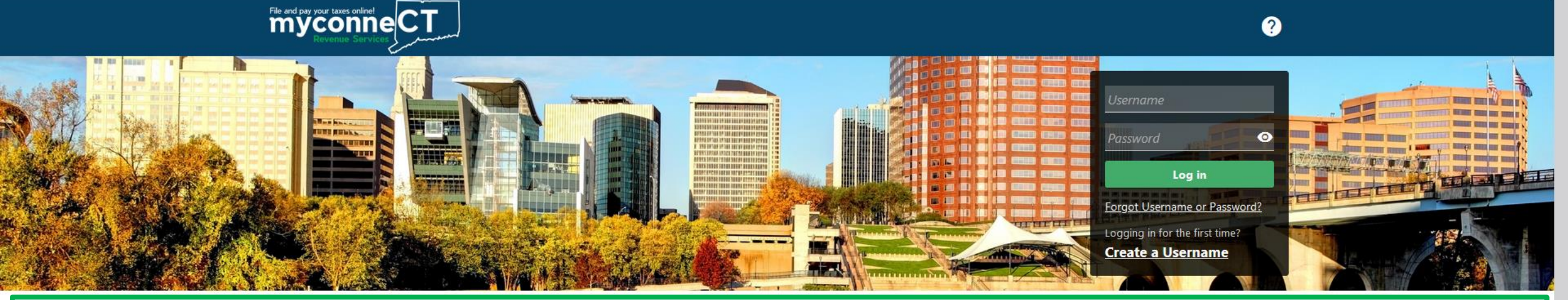

# **<u>Click here</u>** for more tutorials!

> Apply/Renew Tax Exemption Form

> File Returns/Extension

- > Where's my Refund?
- > Upload Earned Income Tax Credit (EITC) Documents
- > File your Earned Income Tax Credit (EITC) Protest
- > View Tax Calculators

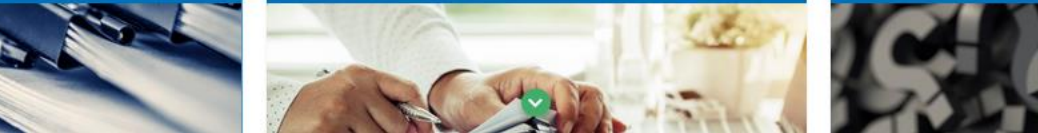

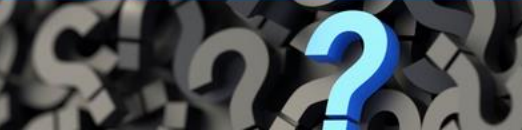